## راهنمای ثبت مقاله در سایت IEEE PDF express

کلیهی نویسندگانی که به دهمین کنفرانس شبکههای هوشمند انرژی، مقالهی انگلیسی ارسال نمودهاند، حداکثر تا تاریخ <mark>۱۰ آذرماه</mark> فرصت دارند تا نسخهی نهایی فایل word مقاله خود را طبق مراحل زیر در سایت IEEE PDF express بارگذاری نمایند و به فرمت PDF درآورند. هدف از این کار بررسی سازگاری و مطابقت فایل word مقاله با فرمت IEEE است. هر گونه تأخیر در انجام این فرآیند مانع انتشار مقاله درسایت IEEE می گردد و عواقب آن به عهدهی نویسنده میباشد.

آماده سازی فایل Word:

اعمال header و اصلاح آن بصورت زیر در تمامی صفحات مقاله:

2020 10th Smart Grid Conference (SGC)

- اعمال Footer بصورت زير فقط در صفحه اول در پايين برگه سمت چپ: Footer بصورت زير 631.00 P788-0-7381-2409-4/20/\$31.00
- چک کردن فونت ها و فواصل طبق استاندارد: عنوان مقاله: فونت ۲۴ Times ساده نویسندگان فونت ۱۱ Times ۱۱ ساده پکیده فونت ۹ Bold Times

مراحل فرآیند PDF Express به شرح زیر است:

۱- جهت ساخت حساب کاربری وارد آدرس <mark>/https://ieee-pdf-express.org</mark> شوید و روی عبارت create account کلیک نمایید.

| Under the                       | A state of the state of the sta |                                                   | A A     |           |            |           | دهمین کنفرانس<br>شبکههای هوشمند انرژی<br>دانشگاه کاشان، ۲۶ و ۲۷ آذر ۱۳۹۹ |
|---------------------------------|----------------------------------------------------------------------------------------------------|---------------------------------------------------|---------|-----------|------------|-----------|--------------------------------------------------------------------------|
| IEEE PDF eXpress: Login × +     |                                                                                                    |                                                   |         |           |            |           | - <b>-</b> -                                                             |
| ← → C 🔒 ieee-pdf-express.org/a  | ccount/login?ReturnUrl=%                                                                                                    | 2F                                                |         |           |            |           | * • * 8                                                                  |
|                                 | ne world's largest tech<br>rganization for the ad                                                                                                    | nical professional<br>vancement of tech           | nology  |           |            |           |                                                                          |
| Home About Us Membership        | Publications Confe                                                                                                    | rences Standards                                  | Careers | Education | Volunteers | Societies | Geographic Activities                                                    |
|                                 | IEEE PDF eXpres                                                                                                    | s® Login                                          |         |           |            |           |                                                                          |
| PDF express                     | Conference ID*                                                                                                    |                                                   |         |           |            |           |                                                                          |
| > Using IEEE PDF eXpress        | Enter Conference II                                                                                                    | )                                                 |         |           |            |           |                                                                          |
| Contact Us     Login Assistance | Email Address*                                                                                                    |                                                   |         |           |            |           |                                                                          |
| > Login                         | Enter email address Password*                                                                                                    |                                                   |         |           |            |           |                                                                          |
|                                 | Enter password                                                                                                    |                                                   |         |           | Ø          |           |                                                                          |
|                                 | Forgot your passw<br>LOGIN<br>Don't have an accou                                                                                                    | rord?<br>RESET<br>nt? <mark>Create account</mark> |         | -         |            |           |                                                                          |

۲- مطابق شکل زیر شناسهی کنفرانس (<mark>52076X</mark>) ، ایمیل نویسندهی مسئول و رمز ورود به حساب کاربری را وارد نمایید و در انتها روی گزینهSUBMIT کلیک کنید. در این مرحله ایمیلی از طرف سایت IEEE PDF express برای شما ارسال می شود.

| IEEE PDF eXpress: Account Setup ×                                                                                                | +                                                                                                    |
|----------------------------------------------------------------------------------------------------|----------------------------------------------------------------------------------------------------|
| ← → C   ieee-pdf-express.org                                                                                                    | /account/signup                                                                                                    |
|                                                                                                    | Shop   Join   Collabratec   Contact Us   Sitemap   IEEE Xplore 🔶                                                                                                    |
| <b>IEEE</b>                                                                                                    | The world's largest technical professional<br>Organization for the advancement of technology                                                                                                    |
| Home About Us Membership                                                                                                    | Publications Conferences Standards Careers Education Volunteers Societies Geographic Activities                                                                                                    |
| <ul> <li>EEE PDF eXpress</li> <li>Using IEEE PDF eXpress</li> <li>Contact Us</li> <li>Login Assistance</li> <li>Login</li> </ul> | IEEE PDF eXpress® Account Setup         Please enter the IEEE PDF eXpress Conference ID Provided by your Conference Publication Chair, your email address, and choose a password for your account. Valid characters for password creation include: A-Z, a-Z, 0-9         Conference ID*         52076X |
|                                                                                                    | Enter password     Support       SUBMIT     RESET                                                                                                    |
| We use                                                                                                    | cookies to make sure you can have the best experience on our website. If you continue to use this site we assume that you will be happy with it. Accept & Close                                                                                                    |

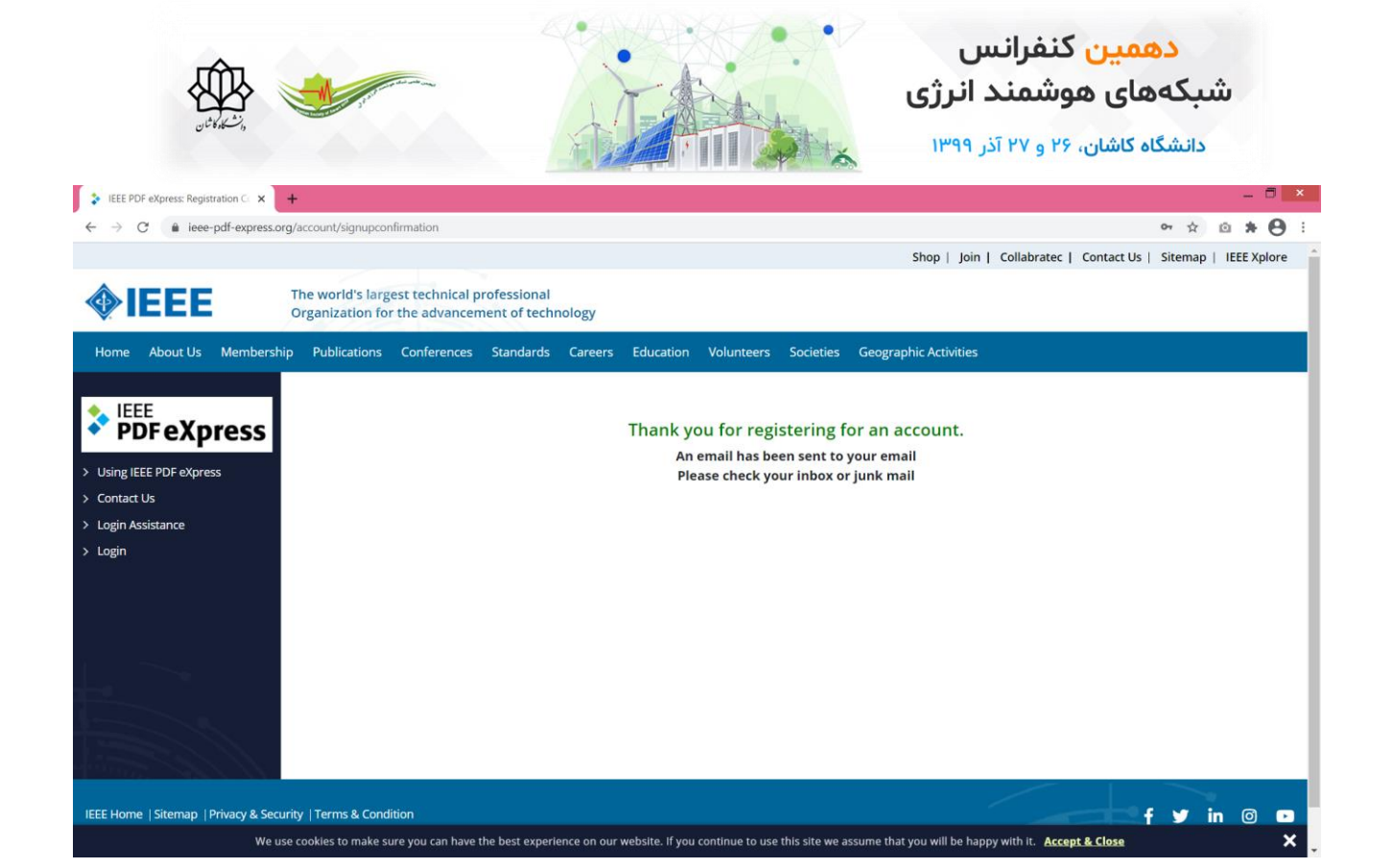

۳- مطابق شکل زیر با مراجعه به ایمیل ارسالی، حساب کاربری خود را فعال نمایید.

| ≡      | M Gmail |   | Q Search mail     |                         | •                                                                   |                                   | ? | (\$)    |              |
|--------|---------|---|-------------------|-------------------------|---------------------------------------------------------------------|-----------------------------------|---|---------|--------------|
| +      | Compose |   | □ - C :           |                         |                                                                     | 1−1 of 1 🛛 🐇                      | > | -       | 83           |
|        | Inbox   | 1 | Primary           | 🚉 Social                | Promotions                                                          |                                   |   |         | <br><b>.</b> |
| *      | Starred |   | 🔲 🚖 helpdesk-ieee | IEEE PDF eXpress: Accou | nt Confirmation - Dear, An account has been created for you in IEEE | PDF eXpress. Here is your login i |   | 6:42 PM |              |
| G      | Snoozed |   |                   |                         |                                                                     |                                   |   |         |              |
| $\geq$ | Sent    |   |                   |                         |                                                                     |                                   |   |         |              |
|        | Drafts  |   |                   |                         |                                                                     |                                   |   |         | +            |
| $\sim$ | More    |   |                   |                         |                                                                     |                                   |   |         |              |

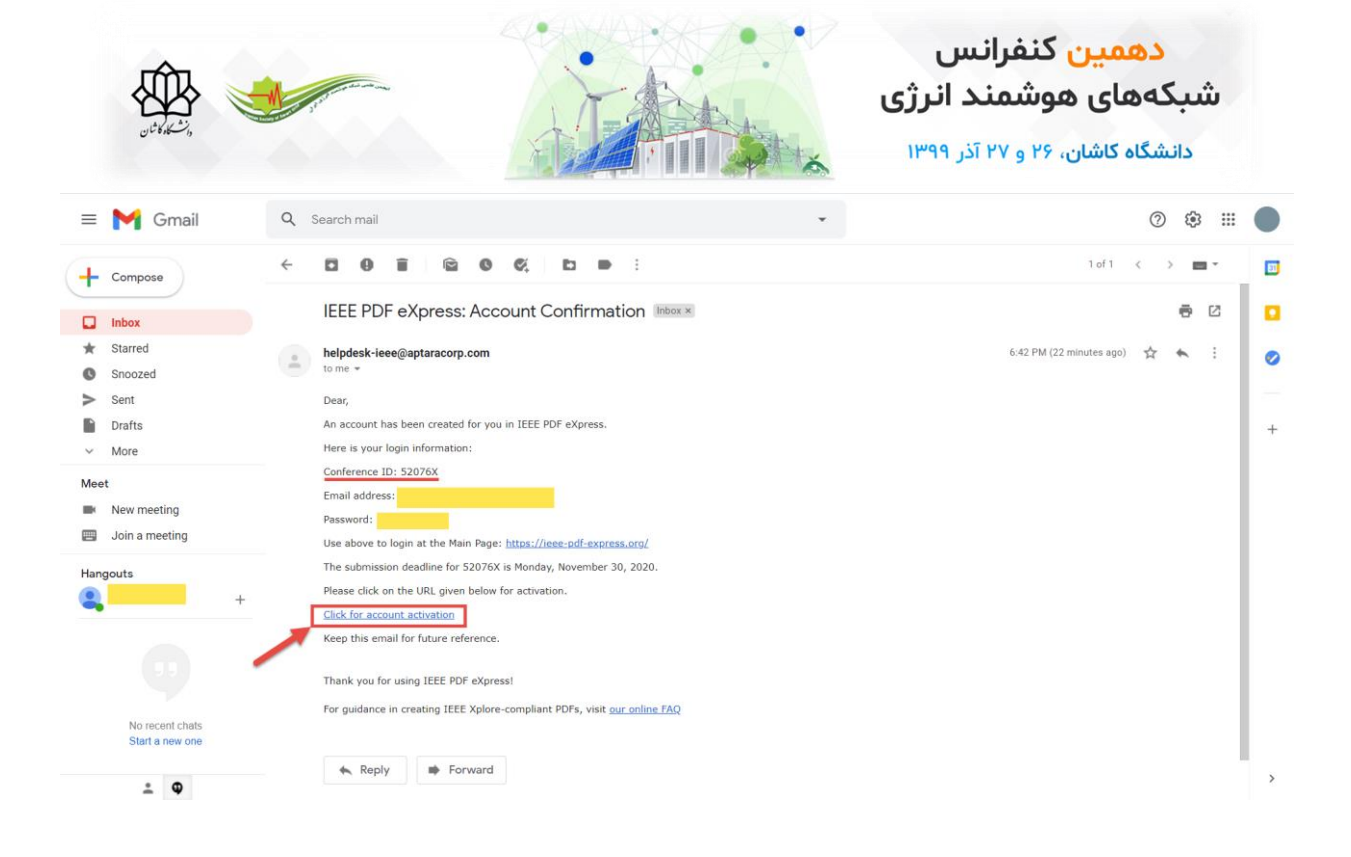

۴- در صورت فعال شدن حساب کاربری، پیام زیر را مشاهده می کنید. برای وارد شدن به حساب کاربری خود، بر روی گزینه Login

کلیک نمایید.

|                                                                                                    |                                       |                                 |                            |              |                |                |                                      | Sh                    | op   Join       | Collabratec    | Contact Us | Sitemap  | IEEE Xpl | ore |
|----------------------------------------------------------------------------------------------------|---------------------------------------|---------------------------------|----------------------------|--------------|----------------|----------------|--------------------------------------|-----------------------|-----------------|----------------|------------|----------|----------|-----|
| <b>IEEE</b>                                                                                                    | The world's large<br>Organization for | st technical pr<br>the advancem | ofessional<br>ent of techn | ology        |                |                |                                      |                       |                 |                |            |          |          |     |
| Home About Us Membership                                                                                                    | Publications                          | Conferences                     | Standards                  | Careers      | Education      | Volunteers     | Societies                            | Geographic            | Activities      |                |            |          |          |     |
| PDF eXpress                                                                                                    |                                       |                                 | Yo                         | ur email ac  | ldress has b   | Email Ad       | dress Ve<br>fully verified.<br>LOGIN | rified<br>Now you car | n log in to th  | e portal.      |            |          |          |     |
| > Using IEEE PDF eXpress                                                                                                    |                                       |                                 |                            |              |                |                |                                      |                       |                 |                |            |          |          |     |
| Contact Us                                                                                                    |                                       |                                 |                            |              |                |                |                                      |                       |                 |                |            |          |          |     |
|                                                                                                    |                                       |                                 |                            |              |                |                |                                      |                       |                 |                |            |          |          |     |
| , <u></u>                                                                                                    |                                       |                                 |                            |              |                |                |                                      |                       |                 |                |            |          |          |     |
|                                                                                                    |                                       |                                 |                            |              |                |                |                                      |                       |                 |                |            |          |          |     |
|                                                                                                    |                                       |                                 |                            |              |                |                |                                      |                       |                 |                |            |          |          |     |
|                                                                                                    |                                       |                                 |                            |              |                |                |                                      |                       |                 |                |            |          |          |     |
|                                                                                                    |                                       |                                 |                            |              |                |                |                                      |                       |                 |                |            |          |          |     |
|                                                                                                    |                                       |                                 |                            |              |                |                |                                      |                       |                 |                |            |          |          |     |
| and the second second sec |                                       |                                 |                            |              |                |                |                                      |                       |                 |                |            |          |          |     |
|                                                                                                    |                                       |                                 |                            |              |                |                |                                      |                       |                 | /              |            |          | •        |     |
| IEEE Home   Sitemap   Privacy & Securi                                                                                                    | ty  Terms & Condit                    | ion                             |                            |              |                |                |                                      |                       |                 |                |            | <b>y</b> | in 🛛     |     |
| We use                                                                                                    | cookies to make su                    | re you can have tl              | he best experie            | nce on our w | ebsite. If you | continue to us | e this site we as                    | ssume that you        | ı will be happy | with it. Accep | t & Close  |          |          | ×   |

۵- مطابق شکل با وارد کردن اطلاعات مورد نیاز و سپس کلیک بر گزینه Login وارد حساب کاربری خود شوید.

|                                                      | and the second second s |                                   |                              |             |                 |                 |                | دهمین کنفرانس<br>شبکههای هوشمند انرژی<br>دانشگاه کاشان، ۲۶ و ۲۷ آذر ۱۳۹۹ |
|------------------------------------------------------|----------------------------------------------------------------------------------------------------|-----------------------------------|------------------------------|-------------|-----------------|-----------------|----------------|--------------------------------------------------------------------------|
|                                                      |                                                                                                    |                                   |                              |             |                 |                 |                | Shop   Join   Collabratec   Contact Us   Sitemap   IEEE Xplore           |
|                                                      | he world's larg<br>rganization fo                                                                                                    | est technical p<br>r the advancen | rofessional<br>nent of techi | nology      |                 |                 |                |                                                                          |
| Home About Us Membership                             | Publications                                                                                                    | Conferences                       | Standards                    | Careers     | Education       | Volunteers      | Societies      | Geographic Activities                                                    |
|                                                      | IEEE PDF e                                                                                                    | eXpress® Lo                       | ogin                         |             |                 |                 |                |                                                                          |
| IEEE<br>PDF eXpress                                  | Conferenc                                                                                                    | e ID*                             |                              |             |                 |                 |                |                                                                          |
| > Using IEEE PDF eXpress                             | 52076X                                                                                                    |                                   |                              |             |                 |                 |                |                                                                          |
| > Contact Us                                         | Email Add                                                                                                    | ress*                             |                              |             |                 |                 |                |                                                                          |
| > Login Assistance                                   |                                                                                                    |                                   |                              |             |                 |                 | -              | _                                                                        |
| > Login                                              | Password                                                                                                    | •                                 |                              |             |                 |                 |                |                                                                          |
|                                                      |                                                                                                    |                                   |                              |             |                 | Ø               | -              |                                                                          |
|                                                      | Forgot you                                                                                                    | ir password?                      |                              |             |                 |                 |                |                                                                          |
|                                                      | LOG                                                                                                    | IN                                | RESET                        |             |                 |                 |                |                                                                          |
|                                                      | Don't have                                                                                                    | an account? Cre                   | ate account                  |             |                 |                 |                |                                                                          |
|                                                      |                                                                                                    |                                   |                              |             |                 |                 |                |                                                                          |
|                                                      |                                                                                                    |                                   |                              |             |                 |                 |                |                                                                          |
| IEEE Home   Siteman   Drivacy & Security<br>We use c | ookies to make s                                                                                                    | lition<br>ure you can have t      | he best experi               | ence on our | website. If you | continue to use | this site we a | ssume that you will be happy with it. Accept & Close                     |

۶- پس از ورود به حساب کاربری، مشخصات فردی نویسنده مسئول را وارد نمایید و بر روی گزینه SUBMIT کلیک کنید.

|                                                           |                                                                                    |                                             | Shop   Join   Collabratec   Contact Us   Sitemap   IEEE Xplore |
|-----------------------------------------------------------|------------------------------------------------------------------------------------|---------------------------------------------|----------------------------------------------------------------|
| <b>IEEE</b>                                               | The world's largest technical profession<br>Organization for the advancement of te | ial<br>.chnology                            | Welcome 🗸                                                      |
| Home About Us Membership                                  | p Publications Conferences Standard                                                | s Careers Education Volunteers Societies Ge | eographic Activities                                           |
|                                                           | IEEE PDF eXpress® User pro                                                         | file                                        |                                                                |
| PDF eXpress                                               | Personal Information                                                               |                                             |                                                                |
| > Using IEEE PDF eXpress                                  | Conference ID                                                                      | 52076X                                      |                                                                |
| <ul> <li>Preparing Source Files</li> <li>FAO's</li> </ul> | Email Address                                                                      |                                             |                                                                |
| > IEEE PDF eXpress Support                                | First Name*                                                                        | Enter first name                            | <b></b>                                                        |
| New Article Templates     IEEE Citation Reference         | Middle Name                                                                        | Enter middle name                           |                                                                |
|                                                           | Last Name*                                                                         | Enter last name                             |                                                                |
|                                                           | Suffix (Jr/Sr/III)                                                                 |                                             | ~                                                              |
|                                                           | Salutation (Informal name)                                                         | Mr                                          | ~                                                              |
|                                                           | Telephone Number                                                                   | Enter telephone number                      |                                                                |
|                                                           | Fax Number                                                                         | Enter fax number                            |                                                                |
|                                                           | Institution (affillation)*                                                         | Enter institution                           |                                                                |
|                                                           | Department*                                                                        | Enter department                            |                                                                |
|                                                           | Address*                                                                           | Enter address                               |                                                                |
|                                                           | Address 2                                                                          | Enter address2                              |                                                                |
|                                                           | City*                                                                              | Enter city                                  |                                                                |
|                                                           | State                                                                              | Enter state                                 |                                                                |
|                                                           | Zip Code*                                                                          | Enter zip code                              |                                                                |
|                                                           | Country*                                                                           | Enter country                               |                                                                |
|                                                           | *Indicates a required field                                                        |                                             |                                                                |
|                                                           |                                                                                    | SUBMIT                                      |                                                                |
|                                                           |                                                                                    |                                             |                                                                |
|                                                           |                                                                                    |                                             |                                                                |
| IEEE Home   Sitemap   Privacy & Securi                    | ity  Terms & Condition                                                             |                                             | f 🕑 in 💿 🕞                                                     |
| © Copyright 2020 IEEE-All Rights reserve                  | ed. Use of this website signifies your agreement to                                | o the IEEE Terms and Conditions.            |                                                                |

در صورت ثبت موفق اطلاعات فردی نویسنده، پیام زیر را مشاهده می کنید.

| ونافاللاشي                                      | J. J.                                 |                                                                       | فرانس<br>ممند انرژی<br>و ۲۷ آذر ۱۳۹۹ | <mark>دهمین کن</mark><br>شبکههای هوش<br>دانشگاه کاشان، ۲۶ | ù .    |
|-------------------------------------------------|---------------------------------------|-----------------------------------------------------------------------|--------------------------------------|-----------------------------------------------------------|--------|
|                                                 | Fax Number                            | Enter fax number                                                      |                                      |                                                           |        |
|                                                 | Institution (affillation)*            |                                                                       |                                      |                                                           |        |
|                                                 | Department*                           |                                                                       |                                      |                                                           |        |
|                                                 | Address*                              |                                                                       |                                      |                                                           |        |
|                                                 | Address 2                             |                                                                       |                                      |                                                           |        |
|                                                 | City*                                 | - De de se                                                            |                                      |                                                           |        |
|                                                 | State                                 | $\bigotimes$                                                          |                                      |                                                           |        |
|                                                 | Zip Code*                             | Success<br>Account has been saved successfully. Please click on       |                                      |                                                           |        |
|                                                 | Country*                              | "Dashboard" for CREATE NEW TITLE.                                     |                                      |                                                           |        |
|                                                 | *Indicates a required field           | ОК                                                                    |                                      |                                                           |        |
|                                                 |                                       | SUBMIT                                                                |                                      |                                                           |        |
|                                                 |                                       |                                                                       |                                      |                                                           |        |
| IEEE Home   Sitemap   Privacy & Security   Tern | ms & Condition                        | j@ Webmäster                                                          | 1.18                                 | fy                                                        | in @ 💌 |
| We use cookie                                   | es to make sure you can have the best | experience on our website. If you continue to use this site we assume | that you will be happy with it.      | Accept & Close                                            | ×      |

۲- در ادامه لازم است از حساب کاربری خارج شوید و مجدداً با وارد کردن اطلاعات مورد نیاز وارد حساب کاربری خود شوید.

| A                                |                                                                                        | snop   join   C                                                                          | oliabratec   Contact US   Sitemap   IEEE Apiore |
|----------------------------------|----------------------------------------------------------------------------------------|------------------------------------------------------------------------------------------|-------------------------------------------------|
| IEEE 🐉                           | 'he world's largest technical professional<br>Organization for the advancement of tech | nology                                                                                   | Welcome 🗸                                       |
| Home About Us Membership         | Publications Conferences Standards                                                     | Careers Education Volunteers Societies Geographic Activities                             | User Profile<br>Change Password                 |
|                                  | IEEE PDF eXpress® User profil                                                          | e                                                                                        | Logout                                          |
| PDF eXpress                      | Personal Information                                                                   |                                                                                          |                                                 |
| > Dashboard                      | Conference ID                                                                          | 52076X                                                                                   |                                                 |
| Using IEEE PDF eXpress           | Email Address                                                                          |                                                                                          |                                                 |
| Preparing Source Files     FAO's | First Name*                                                                            | Fatar first name                                                                         |                                                 |
| IEEE PDF eXpress Support         |                                                                                        | Enter first name                                                                         |                                                 |
| New Article Templates            | Middle Name                                                                            | Enter middle name                                                                        |                                                 |
| IEEE Citation Reference          | Last Name*                                                                             | Enter last name                                                                          |                                                 |
|                                  | Suffix (Jr/Sr/III)                                                                     | ~                                                                                        |                                                 |
|                                  | Salutation (Informal name)                                                             | Mr 🖌                                                                                     |                                                 |
|                                  | Telephone Number                                                                       | Enter telephone number                                                                   |                                                 |
|                                  | Fax Number                                                                             | Enter fax number                                                                         |                                                 |
| We use                           | cookies to make sure you can have the best experi                                      | ence on our website. If you continue to use this site we assume that you will be happy w | vith it. Accept & Close                         |

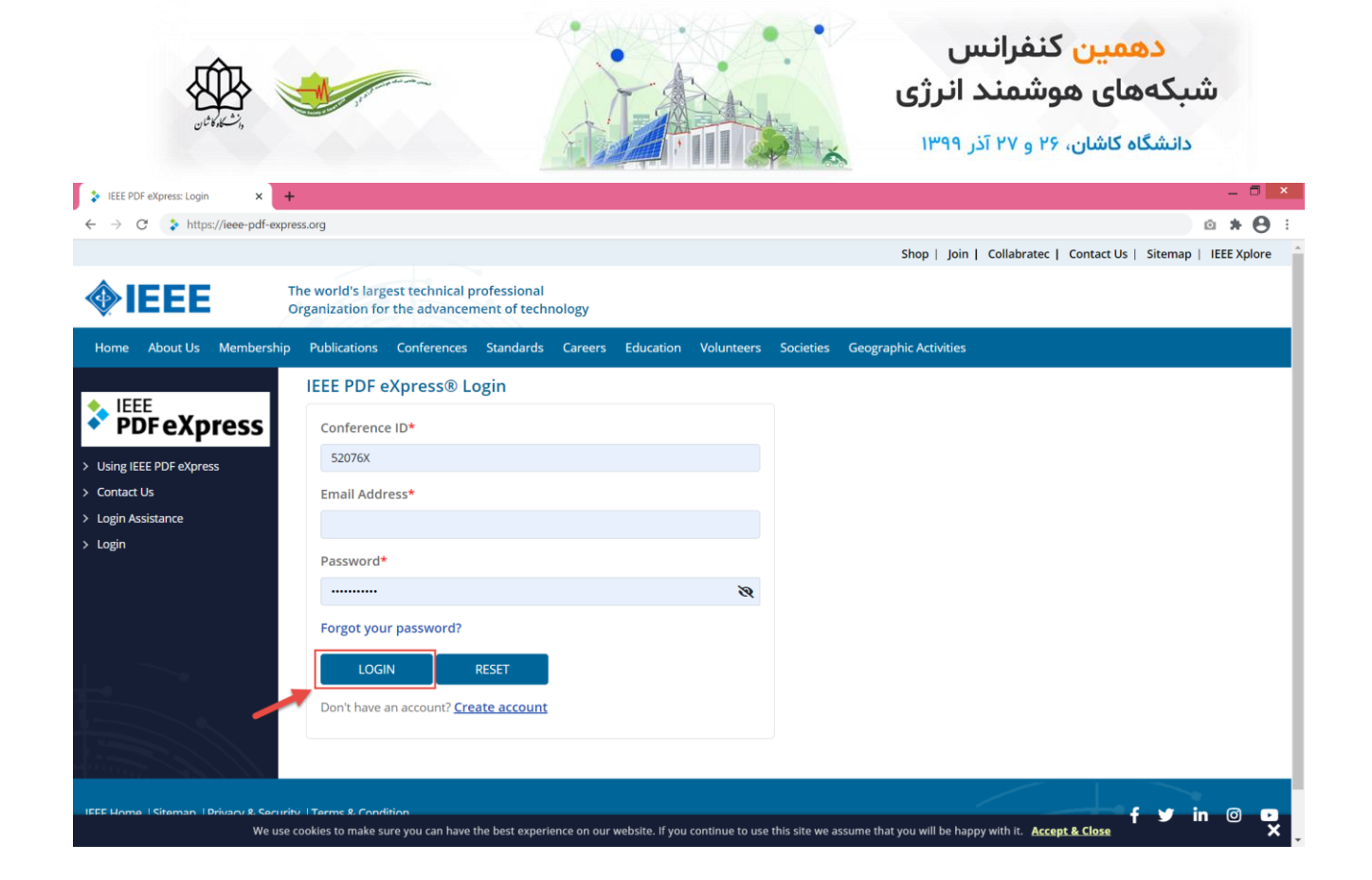

۸- پس از ورود مجدد به حساب کاربری با کلیک روی گزینه CREATE NEW TITLE، عنوان مقاله خود را وارد نمایید.

| IEEE PDF eXpress: Dashboard ×                                                                                                   | +                                                                                         |                                                                                                    |                                                                                   |                                                                       |                                     |                                |              |                      |              | - 🗖 ×       |
|----------------------------------------------------------------------------------------------------|-------------------------------------------------------------------------------------------|----------------------------------------------------------------------------------------------------|-----------------------------------------------------------------------------------|-----------------------------------------------------------------------|-------------------------------------|--------------------------------|--------------|----------------------|--------------|-------------|
| ← → C 🔒 ieee-pdf-express.c                                                                                                    | org/home/dashboard                                                                        |                                                                                                    |                                                                                   |                                                                       |                                     |                                |              |                      | ☆            | a * O :     |
|                                                                                                    |                                                                                           |                                                                                                    |                                                                                   |                                                                       |                                     | Shop                           | Join   Col   | llabratec   Contact  | Us   Sitemap | IEEE Xplore |
| <b>IEEE</b>                                                                                                    | The world's largest<br>Organization for the                                               | technical professional<br>e advancement of techn                                                              | nology                                                                            |                                                                       |                                     |                                |              | V                    | Velcome      | ~           |
| Home About Us Membersh                                                                                                    | nip Publications Co                                                                       | onferences Standards                                                                                          | Careers Educati                                                                   | on Volunteers                                                         | Societies                           | Geographic Acti                | vities       |                      |              |             |
| EEE     PDF eXpress     Dashboard     Using IEEE PDF eXpress     Preparing Source Files     FAQ's     VIEFE PDF Average Evenent | IEEE PDF eXpre<br>• To begin, click on th<br>• You are encourage<br>• After using IEEE PD | ess® Dashboard: 5<br>he "CREATE NEW TITLE" bu<br>ed to correct all content, spo<br>F eXpress®, submit your IB | 52076X<br>Itton. You can convert<br>elling, and grammatic<br>EEE Xplore-Compatibl | 20 source files an<br>al errors before u:<br>e PDF by <b>11/30/20</b> | d check 10 P<br>ing this serv<br>20 | PDF files with one Pa<br>rice. | per ID.      | 8 RELOA              | D CREAT      | E NEW TITLE |
| New Article Templates                                                                                                    | Paper ID                                                                                  | <ul> <li>Paper Title</li> </ul>                                                                               |                                                                                   |                                                                       | ⊕ Sta                               | atus 🕕 🛛 🕴                     | PDF          | Source               | Action       |             |
| IEEE Citation Reference                                                                                                    |                                                                                           |                                                                                                    |                                                                                   | Рар                                                                   | er not found                        |                                |              |                      |              |             |
|                                                                                                    | If you do not receive                                                                     | a PDF within 24 Hours, cor                                                                                    | ntact Technical Suppo                                                             | π                                                                     |                                     |                                |              |                      |              |             |
| IEEE Home   Sitemap   Privacy & Sec                                                                                             | urity   Terms & Condition                                                                 |                                                                                                    |                                                                                   |                                                                       |                                     |                                | ~            |                      | f y i        | n 🔿 🗖       |
| Weu                                                                                                    | use cookies to make sure y                                                                | ou can have the best experie                                                                                  | ence on our website. If                                                           | you continue to us                                                    | this site we                        | assume that you will           | be happy wit | h it. Accept & Close |              | ×           |

| والمشكرة للم                                                                                                    | <u>.</u>                                                   |                                 |                    |                    |                                | •                 | نس<br>ند انرژی<br>آذر ۱۳۹۹ | <mark>ن کنفرا</mark><br>هوشمن<br><sup>یان، ۲۶</sup> و ۲۷ | <mark>دهمی</mark><br>مبکههای<br>دانشگاه کاش | ش           |
|----------------------------------------------------------------------------------------------------|------------------------------------------------------------|---------------------------------|--------------------|--------------------|--------------------------------|-------------------|----------------------------|----------------------------------------------------------|---------------------------------------------|-------------|
| Home About Us Membersh                                                                                                    | The world's<br>Organization<br>nip Publicatic              |                                 | Create Title       | 2<br>Upload File   | 3<br>File Received Result      | 4<br>Convert PDF  | Shop   Join   C            | ollabratec   Cont                                        | tact Us   Sitemap  <br>Welcome              | IEEE Xplore |
| LEEE     PDF eXpress     Dashboard     Using IEEE PDF eXpress     Preparing Source Files     FAQ's     UEE PDF eXpress Fundament | IEEE PDF<br>• To begin, •<br>• You are er<br>• After usin, | Paper Title*                    |                    |                    |                                | 500 cha           | aracters remaining         | <b>2</b> REL                                             | OAD OCREATE                                 | E NEW TITLE |
| HEEE PUP express support     New Article Templates     IEEE Citation Reference                                                   | Paper ID                                                   | receive a PDF with              | nin 24 Hours, con  | tact Technical Sup | CONTINUE<br>sport              |                   |                            | Source                                                   | Action                                      |             |
| IEEE Home   Sitemap   Privacy & Sec<br>We                                                                                        | urity  Terms & Co<br>use cookles to ma                     | ondition<br>ike sure you can ha | we the best experi | ence on our websit | e. If you continue to use this | site we assume th | at you will be happy t     | with it. Accept & C                                      | f y in                                      | n @ 🖸       |

۹- فایل نهایی Word مقالهی خود را از طریق گزینه Browse بارگذاری نمایید.

|                                                                                                    |                                                         |                          |                           |                                        |             | Shop   Join         | Collabratec      | Contact Us   Site | map   IEEE Xplore |
|----------------------------------------------------------------------------------------------------|---------------------------------------------------------|--------------------------|---------------------------|----------------------------------------|-------------|---------------------|------------------|-------------------|-------------------|
| <b>IEEE</b>                                                                                                    | The world's<br>Organization                             |                          | )                         | 3                                      |             |                     | ×                | Welcome           | ~                 |
|                                                                                                    | ip Publicatic                                           | Create                   | Title Upload File         | File Received Result                   | Convert PDF |                     |                  |                   |                   |
| <ul> <li>Dashboard</li> <li>Using IEEE PDF eXpress</li> <li>Preparing Source Files</li> <li>FAQ's</li> <li>IEEE PDF eXpress Support</li> </ul> | IEEE PDF<br>• To begin,<br>• You are er<br>• After usin | , oko uro                | Drag and drop<br>BAC      | or <mark>Browse</mark> files to upload |             | - 101               | Source           | RELOAD OC         | REATE NEW TITLE   |
| New Article Templates     IEEE Citation Reference                                                                                              |                                                         |                          |                           | Paper not i                            | found       |                     |                  |                   |                   |
|                                                                                                    | If you do not re                                        | ceive a PDF within 24 Ho | urs, contact Technical Su | pport                                  |             |                     |                  |                   |                   |
|                                                                                                    | urity   Terms & Con                                     | dition                   |                           |                                        |             | -                   |                  | fy                | in @ 🖸            |
|                                                                                                    |                                                         |                          |                           |                                        |             | at you will be happ | by with it. Acce | pt & Close        | >                 |

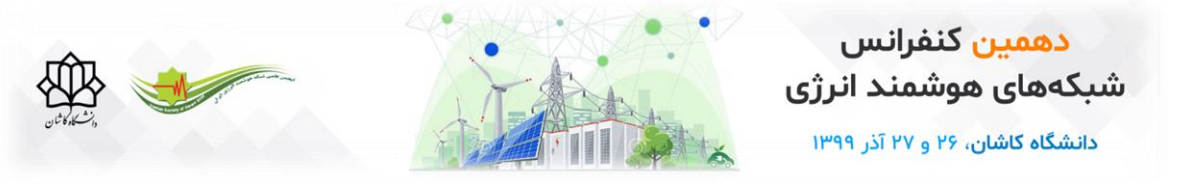

۱۰- با کلیک روی گزینه CONTINUE وارد مرحله بعد شوید.

|                                      |                                                                                    |                                              |                                             |                           |                  | Shop   Join | Collabratec   Co     | ntact Us   Sitemap | IEEE Xplore |
|--------------------------------------|------------------------------------------------------------------------------------|----------------------------------------------|---------------------------------------------|---------------------------|------------------|-------------|----------------------|--------------------|-------------|
| <b>♦IEEE</b>                         | The world's<br>Organization                                                        | Create Title                                 | Upload File                                 | 3<br>File Received Result | 4<br>Convert PDF |             | ×                    | Welcome            | ~           |
| Home About Us Membersh               | Publicatic IEEE PDF To begin, You are er After usin Paper ID If you do not receive | 73430/9c-e685-44cb-ac75<br>630 KB<br>Success | Drag and drop o<br>-8f11b21f76a3SGC<br>BACK | r Browse files to upload  |                  | ⊗           | Source               | CREATE             | NEW TITLE   |
| IEEE Home   Sitemap   Privacy & Secu |                                                                                    |                                              |                                             |                           |                  |             | by with it. Accept 8 | f y ir             |             |

|                           |                             |                                      |                                     |                                            |                                                          |                                             | Shop   Join                         | Collabratec      | Contact Us   Site | emap   IEEE X | plore |
|---------------------------|-----------------------------|--------------------------------------|-------------------------------------|--------------------------------------------|----------------------------------------------------------|---------------------------------------------|-------------------------------------|------------------|-------------------|---------------|-------|
| <b>IEEE</b>               | The world's<br>Organization |                                      | <b>~</b>                            |                                            |                                                          |                                             |                                     | ×                | Welcome           |               | ~     |
|                           | ip Publicatio               |                                      | Create Title                        | Upload File                                | File Received Result                                     | Convert PDF                                 |                                     |                  |                   |               |       |
| ◆ IEEE                    | IEEE PDF                    | If you submitted a through your acco | file for conver<br>unt. In addition | sion, a PDF will be<br>n, you will receive | sent to you shortly via em<br>an email confirming receip | ail. This PDF will a<br>t of your source fi | lso be available<br>ile or archive. |                  |                   |               |       |
| PDFeXpress                | To begin,      You are er   | File Detail                          |                                     |                                            |                                                          |                                             |                                     |                  |                   |               |       |
| > Dashboard               | After usin;                 | File name:                           | 73 <mark>4</mark> 30f9c-e           | 685-44cb-ac75-8f1                          | 1b21f76a3SGC2020-English-                                | template.doc                                |                                     |                  |                   |               |       |
| > Using IEEE PDF eXpress  |                             | Size in bytes:                       | 64512                               |                                            |                                                          |                                             |                                     |                  |                   |               |       |
| > Preparing Source Files  |                             | Content type:                        | application                         | /msword                                    |                                                          |                                             |                                     | 2                | RELOAD            | CREATE NEW T  | ITLE  |
|                           |                             | If you do not recei                  | ve a PDF withir                     | 124 Hours, contac                          | t Technical Support                                      |                                             |                                     |                  |                   |               |       |
|                           | Paper ID                    |                                      |                                     |                                            | CONTINUE                                                 |                                             |                                     | Source           | Action            |               |       |
|                           |                             |                                      |                                     |                                            | CONTINUE                                                 |                                             |                                     |                  |                   |               |       |
| > IEEE Citation Reference |                             |                                      |                                     |                                            |                                                          |                                             |                                     |                  |                   |               |       |
|                           | If you do not               | receive a PDF within                 | 24 Hours, con                       | tact Technical Sup                         | oport                                                    |                                             |                                     |                  |                   |               |       |
|                           |                             |                                      |                                     |                                            |                                                          |                                             |                                     |                  |                   |               |       |
|                           |                             |                                      |                                     |                                            |                                                          |                                             |                                     |                  |                   |               |       |
|                           |                             |                                      |                                     |                                            |                                                          |                                             |                                     |                  |                   |               |       |
|                           |                             |                                      |                                     |                                            |                                                          |                                             |                                     | /                | 1                 |               |       |
|                           |                             |                                      |                                     |                                            |                                                          |                                             |                                     |                  | f 1               | 🖉 in 🎯        |       |
|                           |                             |                                      |                                     |                                            |                                                          |                                             |                                     | y with it. Accep | pt & Close        |               | ×     |

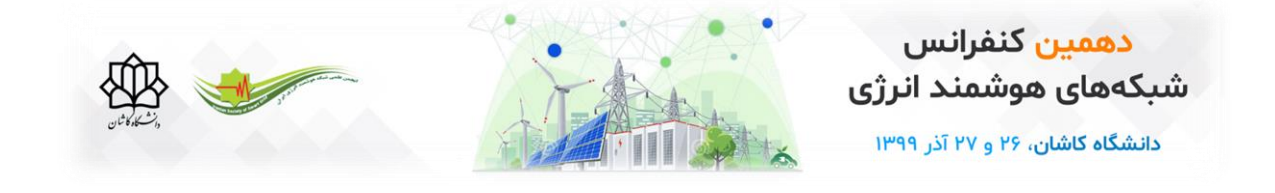

۱۱- در صورت انجام موفقیتآمیز تمامی مراحل، پیام زیر را مشاهده میکنید.

|                                                                                                    | Shop   Join                                                                                                    | Collabratec   Contact Us   Sitemap   IEEE Xplore |
|----------------------------------------------------------------------------------------------------|----------------------------------------------------------------------------------------------------|--------------------------------------------------|
| <b>IEEE</b>                                                                                                    | The world's largest technical professional<br>Organization for the advancement of technology                                                                                                    | Welcome 🗸                                        |
|                                                                                                    |                                                                                                    |                                                  |
| <ul> <li>Dashboard</li> <li>Using IEEE PDF eXpress</li> <li>Preparing Source Files</li> <li>FAQ'S</li> <li>IEEE PDF eXpress Support</li> <li>New Article Templates</li> <li>IEEE Citation Reference</li> </ul> | IEEE PDF eXpress® Dashboard: 52076X  To begin, click on the "CREATE NEW TITLE" button. You can convert 20 source files and check 10 PDF files with one Paper ID. You are encouraged to correct all content, spelling, and grammatical errors before using this service. After using IEEE PDF eXpress®, subm Success File has been converted successfully Paper ID PDF OK  If you do not receive a PDF within 24 Hours, contact Technical Support | CREATE NEW TITLE                                 |
| IEEE Home   Sitemap   Privacy & Secu<br>We                                                                                                    |                                                                                                    | y with it. Accept & Close X                      |

۱۲-فایل PDF مقاله از طریق گزینه مشخصشده در شکل قابل دانلود است. ضمناً ایمیلی حاوی لینک دانلود برای نویسنده ارسال خواهد شد که از طریق آن نیز می توانید نسخه PDF مقاله را دریافت نمایید.

|                                                                                                    |                                                    |                                                 |                                 |              | Shop               | Join   C       | ollabratec   Co     | ntact Us   Sit | emap   IEEE Xplor |  |
|----------------------------------------------------------------------------------------------------|----------------------------------------------------|-------------------------------------------------|---------------------------------|--------------|--------------------|----------------|---------------------|----------------|-------------------|--|
| <b>IEEE</b>                                                                                                    | The world's largest tec<br>Organization for the ad | nnical professional<br>Ivancement of technology |                                 | ~            |                    |                |                     |                |                   |  |
| Home About Us Members                                                                                                    | hip Publications Confe                             | rences Standards Careers                        | Education Volunteers            | Societies    | Geographic Ac      | tivities       |                     |                |                   |  |
| <ul> <li>IEEE PDF eXpress® Dashboard: 52076X</li> <li>To begin, click on the "CREATE NEW TITLE" button. You can convert 20 source files and check 10 PDF files with one Paper ID.</li> <li>You are encouraged to correct all content, spelling, and grammatical errors before using this service.</li> <li>After using IEEE PDF eXpress®, submit your IEEE Xplore-Compatible PDF by 11/30/2020</li> <li>Preparing Source Files</li> <li>FAQ's</li> </ul> |                                                    |                                                 |                                 |              |                    |                |                     |                |                   |  |
| > IEEE PDF eXpress Support                                                                                                    | Paper ID                                           | Paper Title                                     |                                 | \$           | Status 🕕 🔹 🕴       | PDF            | Source              | Action         |                   |  |
| > New Article Templates                                                                                                    | 2020009318                                         | Preparation of a Formatted Conf                 | erence Paper for the 2020 Sr    | mart Grid    | Pass               | 0 of 10        | 1 of 20             | B              | 0 1 1 2           |  |
| > IEEE Citation Reference                                                                                                    |                                                    | Conference (SGC)                                |                                 |              |                    |                |                     |                | کا کا کا کا       |  |
| If you do not receive a PDF within 24 Hours, contact Technical Support                                                                                                    |                                                    |                                                 |                                 |              |                    |                |                     |                |                   |  |
| IEEE Home  Sitemap  Privacy & Se                                                                                                    | curity   Terms & Condition                         | an have the best experience on our w            | vebsite. If you continue to use | this site we | assume that you wi | ill be happy v | vith it. Accept & ( | f<br>Close     | y in @ (          |  |

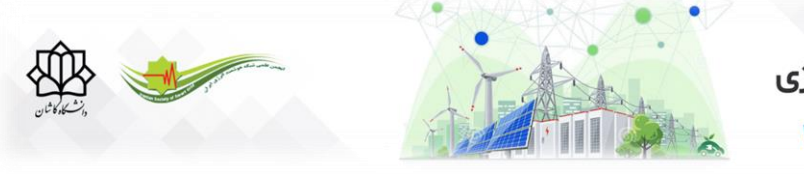

<mark>دهمین کنفرانس</mark> شبکههای هوشمند انرژی دانشگاه کاشان، ۲۶ و ۲۷ آذر ۱۳۹۹

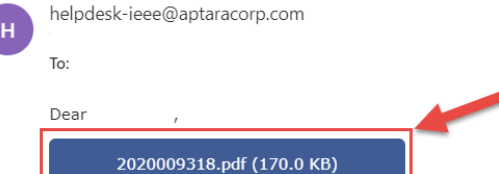

Your new PDF is ready for the following title:

Source Filename: 73430f9c-e685-44cb-ac75-8f11b21f76a3SGC2020-English-template.doc

Title: Preparation of a Formatted Conference Paper for the 2020 Smart Grid Conference (SGC)

Paper ID: 2020009318

PDF Filename: 2020009318.pdf

A copy of your IEEE Xplore compatible PDF is attached to this email. You can also download it from your PDF eXpress account. The file is labeled within its document properties as being 'Certified by IEEE PDF eXpress', with an exact date and time stamp. The certified file attached to this message is the file that you should submit to your conference's final paper collection site.

We recommend you check the PDF carefully. Examine each page on screen and in print to ensure everything looks as you intend.

If you are not satisfied with your PDF, you may go back to your account and submit another source file for conversion, or submit a PDF that you produce for checking.

If there is any other issue with your PDF, you may go back to your account and Request a Manual Conversion: your submission will be sent to Technical Support for special handling.

For Paper ID: 2020009318

PDF Checks: 0 of 10

Source File Conversion: 1 of 20

A Reminder: PDF eXpress is NOT the final collection site.

۱۳- در صورت مشاهده بهمریختگی در ساختار PDF می توانید مقاله را REMOVE و مراحل ۸ تا ۱۲ را تکرار نمایید (توجه داشته باشید این فرآیند حداکثر ۱۰ مرتبه قابل اجرا است).

جهت نهایی کردن فرمت PDF مقاله، گزینهی APPROVE را انتخاب نمایید.

## دهمین کنفرانس شبکههای هوشمند انرژی دانشگاه کاشان، ۲۶ و ۲۷ آذر ۱۳۹۹

| <b>@</b>                                                                                                    | EEE           | T<br>C     | 'he world's larg<br>Organization for | est technic<br>the advan | al professional                          | nology     |               |                 |           |          |          |          |   |         | W | elcome |   | ~ |
|----------------------------------------------------------------------------------------------------|---------------|------------|--------------------------------------|--------------------------|------------------------------------------|------------|---------------|-----------------|-----------|----------|----------|----------|---|---------|---|--------|---|---|
| Home                                                                                                    | About Us      | Membership | Publications                         | Conference               | ces Standards                            | Careers    | Education     | Volunteers      | Societies | s Geogra | aphic Ac | tivities |   |         |   |        |   |   |
| IEEE PDF eXpress® Dashboard: 52076X         • Dashboard         > Dashboard         • Using IEEE PDF eXpress         • Preparing Source Files         > Preparing Source Files                                                                    |               |            |                                      |                          |                                          |            |               |                 |           |          |          | TITLE/   |   |         |   |        |   |   |
| > IEEE PDF                                                                                                    | eXpress Sup   | port       | Paper ID                             | ▼ P                      | aper Title                               |            |               |                 | \$        | Status 🕕 | 9        | PDF      | ÷ | Source  | 0 | Action | - |   |
| > New Artic                                                                                                    | tion Referenc | e          | 2020009318                           | F                        | Preparation of a For<br>Conference (SGC) | matted Con | ference Paper | for the 2020 Sr | nart Grid | Pass     |          | 0 of 10  |   | 1 of 20 |   |        | Û | ອ |
| If you do not receive a PDF within 24 Hours, contact Technical Support                                                                                                    |               |            |                                      |                          |                                          |            |               |                 |           |          |          |          |   |         |   |        |   |   |
| IEEE Home   Sitemap   Privacy & Security   Terms & Condition f y in O<br>We use cookies to make sure you can have the best experience on our website. If you continue to use this site we assume that you will be happy with it. Accept & Close X |               |            |                                      |                          |                                          |            |               |                 |           |          |          |          |   |         |   |        |   |   |

|                                       |                                                                                                   |                                                                         | Shop   Join   Colla          | bratec   Contact Us   Sitemap   IEEE Xplore |  |  |  |  |  |  |  |  |
|---------------------------------------|---------------------------------------------------------------------------------------------------|-------------------------------------------------------------------------|------------------------------|---------------------------------------------|--|--|--|--|--|--|--|--|
| <b></b>                               | The world's largest technic                                                                       | al pr                                                                   | ×                            | Welcome 🗸                                   |  |  |  |  |  |  |  |  |
|                                       | Organization for the advar                                                                        | Are you sure you want to approve this paper?                            |                              |                                             |  |  |  |  |  |  |  |  |
| Home About Us Membersh                |                                                                                                   | es                                                                      | aphic Activities             |                                             |  |  |  |  |  |  |  |  |
|                                       | IEEE PDF eXpress®                                                                                 | Dasi YES                                                                | NO                           |                                             |  |  |  |  |  |  |  |  |
|                                       | • To begin, click on the "CRE                                                                     | TE NEW TITLE" button. You can convert 20 source files and check 10      | PDF files with one Paper ID. |                                             |  |  |  |  |  |  |  |  |
| T DI CAPICOS                          | You are encouraged to cor                                                                         | ect all content, spelling, and grammatical errors before using this set | rvice.                       |                                             |  |  |  |  |  |  |  |  |
| Dashboard     Liring IEEE RDE aVorage | Dashboard     After using IEEE PDF eXpress®, submit your IEEE Xplore-Compatible PDF by 11/30/2020 |                                                                         |                              |                                             |  |  |  |  |  |  |  |  |
| Preparing Source Files                |                                                                                                   |                                                                         |                              | RELOAD CREATE NEW TITLE                     |  |  |  |  |  |  |  |  |
| > FAQ's                               |                                                                                                   |                                                                         |                              |                                             |  |  |  |  |  |  |  |  |
| > IEEE PDF eXpress Support            | Paper ID 👻 P                                                                                      | aper Title \$                                                           | Status 🕕 🕴 PDF               | Source 🔶 Action                             |  |  |  |  |  |  |  |  |
| > New Article Templates               | 2020009321                                                                                        | reparation of a Formatted Conference Paper for the 2020 Smart Grid      | Pass 0 of 10                 | 1 of 20 🛛 🖉 🗇 🛅 🖸                           |  |  |  |  |  |  |  |  |
| > IEEE Citation Reference             |                                                                                                   | (Suc)                                                                   |                              |                                             |  |  |  |  |  |  |  |  |
|                                       | If you do not receive a PDF w                                                                     | thin 24 Hours, contact Technical Support                                |                              |                                             |  |  |  |  |  |  |  |  |
|                                       |                                                                                                   |                                                                         |                              |                                             |  |  |  |  |  |  |  |  |
|                                       |                                                                                                   |                                                                         |                              |                                             |  |  |  |  |  |  |  |  |
| and the second second                 |                                                                                                   |                                                                         |                              |                                             |  |  |  |  |  |  |  |  |
| IEEE Home   Sitemap   Privacy & Sec   | EEE Longe   Element   Relacit Terms & Condition                                                   |                                                                         |                              |                                             |  |  |  |  |  |  |  |  |
| We                                    |                                                                                                   |                                                                         |                              | nit. Accept & Close                         |  |  |  |  |  |  |  |  |

|                                                                                                    |                                                                                                    | Shop   Join   Collabratec   Contact Us   Sitemap   IEEE Xplore |
|----------------------------------------------------------------------------------------------------|----------------------------------------------------------------------------------------------------|----------------------------------------------------------------|
| <b>IEEE</b>                                                                                                    | The world's largest technical professional<br>Organization for the advancement of technology                                                                                                    | Welcome 🗸                                                      |
| Home About Us Membershi                                                                                                    |                                                                                                    |                                                                |
| <ul> <li>EEEE DDF eXpress</li> <li>Dashboard</li> <li>Using IEEE PDF eXpress</li> <li>Preparing Source Files</li> <li>FAQS</li> <li>IEEE PDF eXpress Support</li> <li>New Article Templates</li> <li>IEEE Citation Reference</li> </ul> | IEEE PDF eXpress® Dashboard: 52076X         • To begin, click on the "CREATE NEW TITLE" button. You can convert 20 source files and check to PDF files with         • You are encouraged to correct all content, spelling, and grammatical errors before using this service.         • After using IEEE PDF eXpress®, submediate and grammatical errors before using this service.         • After using IEEE PDF eXpress®, submediate and grammatical errors before using this service.         • Depending and grammatical errors before using this service.         • After using IEEE PDF eXpress®, submediate and grammatical errors before using this service.         • Paper ID       • Paper Title         • 2020009321       • Preparatio         • Conference posture       • OK         If you do not receive a PDF within 24 Hours, contact Technical Support | n ene Paper ID.                                                |
|                                                                                                    |                                                                                                    | f y in @ 🖬                                                     |

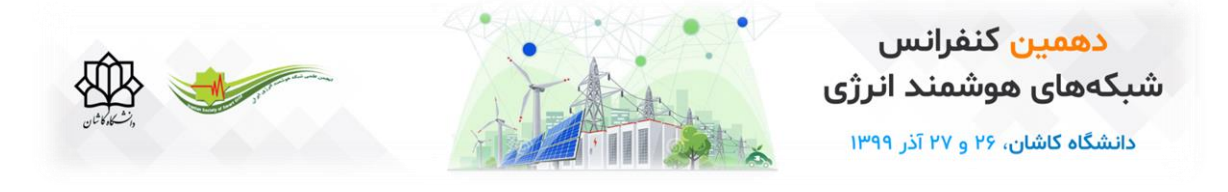

|                                                                                                    |                                          |                          |                                       |                           |                   |              | Shop                 | Join   Col      | labratec   0   | Contact U | s   Sitemap | IEEE Xplore |
|----------------------------------------------------------------------------------------------------|------------------------------------------|--------------------------|---------------------------------------|---------------------------|-------------------|--------------|----------------------|-----------------|----------------|-----------|-------------|-------------|
| <b>IEEE</b>                                                                                                    | The world's larges<br>Organization for t | st technica<br>he advanc | professional<br>ement of techno       | logy                      |                   |              |                      |                 |                | We        | lcome       | ~           |
| Home About Us Membersh                                                                                                    | ip Publications                          | Conference               | s Standards                           | Careers Education         | Volunteers        | Societies    | s Geographic Ac      | tivities        |                |           |             |             |
| IEEE PDF eXpress® Dashboard: 52076X         • To begin, click on the "CREATE NEW TITLE" button. You can convert 20 source files and check 10 PDF files with one Paper ID.         • You are encouraged to correct all content, spelling, and grammatical errors before using this service.         • After using IEEE PDF eXpress®, submit your IEEE Xplore-Compatible PDF by 11/30/2020         Øreparing Source Files         FOY: |                                          |                          |                                       |                           |                   |              |                      |                 |                |           |             |             |
| > IEEE PDF eXpress Support                                                                                                    | Paper ID                                 | 🔻 Pap                    | er Title                              |                           |                   | ¢            | Status 🕕 💧           | PDF             | Source         | ¢.        | Action      |             |
| <ul> <li>New Article Templates</li> <li>IEEE Citation Reference</li> </ul>                                                                                                    | 2020009321                               | Pre                      | paration of a Forma<br>nference (SGC) | atted Conference Pape     | for the 2020 Sm   | art Grid     | Approved             | 0 of 10         | 1 of 20        |           | ۵           |             |
|                                                                                                    | lf you do not receiv                     | ve a PDF with            | nin 24 Hours, conta                   | act Technical Support     |                   |              |                      |                 |                |           |             |             |
| IEEE Home   Sitemap   Privacy & Security   Terms & Condition                                                                                                    |                                          |                          |                                       |                           |                   |              |                      |                 |                |           |             |             |
| We u:                                                                                                    | se cookies to make sure                  | e you can hav            | e the best experience                 | ce on our website. If you | u continue to use | this site we | e assume that you wi | ll be happy wit | h it. Accept i | & Close   |             | ×           |